## ตัวอย่างคำอธิบายและการเขียนรายงานความก้าวหน้าผลการปฏิบัติราชการ ตามคำรับรองการปฏิบัติราชการประจำปีงบประมาณ พ.ศ. ๒๕๕๗ (ระยะครึ่งปีงบประมาณ)

- ๑. หน่วยงานสามารถ download เอกสารการรายงานความก้าวหน้าฯ ได้ที่เว็บไซต์สำนักงาน ก.ก. http://www.bangkok.go.th/csc ในหัวข้อ "ดาวน์โหลด"
- ๒. ให้หน่วยงานดำเนินการเขียนรายงานความก้าวหน้าฯ ตามเอกสารที่แนบมาพร้อมนี้ โดยให้สรุป สาระสำคัญให้ครบถ้วนตามหัวข้อที่กำหนด เนื่องจากเป็นไฟล์ของโปรแกรม PowerPoint
- ๓. ให้หน่วยงานจัดพิมพ์เอกสารเอกสารเป็น "ภาพนิ่ง" ที่มีการจัดพิมพ์ ๒ หน้า ต่อ ๑ หน้ากระดาษ
  โดยสามารถเลือกเป็นสีหรือขาวดำก็ได้ ซึ่งการเลือกการพิมพ์แบบนี้ต้องกำหนดคุณสมบัติของ
  เครื่องพิมพ์ให้ถูกต้อง ยกตัวอย่างสั่งเครื่องพิมพ์ดังนี้ (ทั้งนี้ ขึ้นอยู่กับประเภทเครื่องพิมพ์ด้วย)

|                                    |                                              |                                              | <u> </u>                         |
|------------------------------------|----------------------------------------------|----------------------------------------------|----------------------------------|
| เครื่องพิมท                        | ſ;                                           |                                              |                                  |
| ช <u>ื่อ</u> :                     | RICOH Aficio SP C2                           | 31SE DDST                                    | คณสมบัติ                         |
| สถานะ:<br>ชนิด:<br>ที่:            | ว่าง<br>RICOH Aficio SP C2:<br>172.18.84.202 | เมื่อปรับเป็นภาพนิ่ง<br>แล้ว กดเข้าไปที่     | คันหาเครื่องพิมพ์                |
| หมายเหตุ:<br>ช่วงระยะที่           | พัมพ์                                        | "คุณสมบัติ"                                  | พิมพ์ไปที่แ <u>พ้</u> ม<br>สำเนา |
| 🧿 <u>ทั้</u> งหมด                  | າ 🔿 ຄາໜ                                      | นึ่ง <u>ปั</u> จจุบัน 🔘 ส่วนที่เลือ <u>ก</u> | ่ ⊴ำนวนสำเนา:                    |
| กา <u>ร</u> นำ                     | สนอแบบกำหนดเอง:                              | 6                                            |                                  |
| <sup>(2)</sup> อาหนึ่ง<br>ป้อนหมาย | :<br>เลขภาพนึ่ง และ/นไลี่                    | ่อกเป็นภาพนิ่ง<br><sub>5-12</sub>            |                                  |
| งที่ <u>พ</u> ิมพ์:                |                                              | เอกสารประกอบคำบรรยาย                         | IVI ที <u>ล</u> ะชุด             |
| กาหนึ่ง                            |                                              | สำนวนภาพนังต่อหน้า) 6 👻                      | 12                               |
| /ระดับสีเท                         | 1:                                           | สำคับ: (@) แนว <u>น</u> อน 🚺 แนว <u>ต</u> ้ง | 56                               |
|                                    |                                              |                                              |                                  |

|                                                                                                    | Copies:                                                                                                    | เลือกทิศทางของกระดาษ<br>เป็น Landscape                                                                           |
|----------------------------------------------------------------------------------------------------|----------------------------------------------------------------------------------------------------|----------------------------------------------------------------------------------------------------|
| Paper Size:<br>A4 (210 x 297 mm)<br>Input:<br>Auto Tray Select<br>Paper Type:<br>Plain & Recycled<br>Output:<br>Settings | R Landscape<br>Layout:<br>2 Pages per Sheet<br>Page Order:<br>Right, then Down<br>Duplex:<br>Collate:                                                                                                    | ่ F Rotate by 180 degrees<br>เลือก Layout เป็น ๒<br>Pages per Sheet                                              |
| Save<br>Load<br>Color/ Black and White:                                                                                  | Content Content Conten | Ignore Application Collate<br>Alphanumeric letters)<br>เสร็จแล้วกด OF<br>แล้วดำเนินการ<br>พิมพ์ได้ตามปกต์<br>out |

METALVITE 1224 TO FEED TO FEED AND THAT AND THAT AND THE TARE

- ๖. ส่งข้อ ๔ และ ๕ ให้สำนักงาน ก.ก. ภายในวันที่ ๒๑ กรกฎาคม ๒๕๕๗